- \* 크롬 브라우저 (네이버 웨일 브라우저)
  - CWIS에서 폴더 (메일박스) 문서 추출시 안전하지 않은 콘텐츠 오류 발생되며 다운로드 안되는 문제 조치 방법입니다.
- 1. 설정 → [개인정보 보호 및 보안] (웨일 브라우저는 개인정보 보호) → [사이트 설정]을 선택 합니다.

| 0          | 설정            | Q, 설정 검색                                             |   |  |  |
|------------|---------------|------------------------------------------------------|---|--|--|
| ÷          | 나와 Google의 관계 | ▦┓ 조직에서 <u>관리하는 브라우저</u> 입니다.                        |   |  |  |
| <u></u>    | 자동 완성 및 비밀번호  | 안전 확인                                                |   |  |  |
| ۲          | 개인 정보 보호 및 보안 | Chrome이 정보 유출, 유해한 확장 프로그램 등으로부터 사용자를 보호해 줍니다. 지금 확인 |   |  |  |
| $\bigcirc$ | 2 성능          |                                                      |   |  |  |
| ۲          | 모양            | 개인 정보 보호 및 보안                                        |   |  |  |
| Q          | 검색엔진          | · 인터넷 사용 기록 삭제                                       |   |  |  |
|            | 기본 브라우저       | ■ 방문 기록, 쿠키, 캐시 등을 삭제                                | · |  |  |
| Ċ          | 시작 그룹         | ✤ 서드 파티 쿠키<br>시크릿 모드에서는 타사 쿠키가 차단됨                   | • |  |  |
| $\oplus$   | 언어            | · 광고 개인 정보 보호                                        |   |  |  |
| <u>+</u>   | 다운로드          | *** 사이트에서 광고를 표시하는 데 사용하는 성보를 맞춤설정합니다.               |   |  |  |
| Ť          | 접근성           | ♥ 보안<br>세이프 브라우징(위험한 사이트로부터 보호) 및 기타 보안 설정           | • |  |  |
| ٩          | 시스템           | <sub>구는</sub> 사이트 설정                                 |   |  |  |
| Ð          | 설정 초기화        | - 사이트에서 사용하고 표시할 수 있는 정보(위치, 카메라, 팝업 등) 제어           |   |  |  |

2. [추가 콘텐츠 설정] → [안전하지 않은 콘텐츠] 선택 합니다.

| 0        | 설정                                      | Q, 설정 검색 |                                                                |   |   |
|----------|-----------------------------------------|----------|----------------------------------------------------------------|---|---|
| •        | 나와 Google의 관계                           |          | 이미지<br>사이트에서 이미지를 표시할 수 있음                                     | • | Ī |
| Ê        | 자동 완성 및 비밀번호                            |          |                                                                |   |   |
| •        | 개인 정보 보호 및 보안                           | Ø        | 급급 및 티니팩전<br>사이트에서 팝업을 전송하거나 리디렉션을 사용할 수 없음                    | • |   |
| Ø        | 성능                                      | 추가       | 콘텐츠 설정                                                         | ^ |   |
| ۲        | 모양                                      | -6       | 소리                                                             |   |   |
| Q        | 검색엔진                                    | 49       | 사이트에서 소리를 재생할 수 있음                                             | , |   |
|          | 기본 브라우저                                 |          | 방해가 되는 광고<br>방해가 되거나 사용자를 혀흘하는 광고를 표시하는 것으로 알려진 사이트에서 광고가 차단된니 | • |   |
| Ċ        | 시작 그룹                                   |          |                                                                |   |   |
|          | 언어                                      | Q        | 확대/축소 수준                                                       | • |   |
| <u>+</u> | 다운로드                                    | -        |                                                                |   |   |
| Ť        | 접근성                                     |          |                                                                |   |   |
| ٩        | 시스템                                     | Ţ        | 보호된 콘텐츠 ID                                                     | • |   |
| Ð        | 설정 초기화                                  |          | 안전하지 않은 콘텐츠                                                    |   | ł |
|          | 화장 프리그램 [2]                             | A        | 보안 사이트에서는 안전하지 않은 콘텐츠가 기본적으로 차단됩니다.                            | • | F |
| 9        | 국 등 프 프 프 프 프 프 프 프 프 프 프 프 프 프 프 프 프 프 | ٢        | 서드 파티 로그인<br>사이트에서 ID 서비스의 로그인 메시지를 표시할 수 있음                   | , |   |
|          |                                         |          | 지도 이곳                                                          |   |   |

## 3. [안전하지 않은 콘텐츠 표시가 허용됨] 항목의 (추가) 버튼을 클릭 합니다.

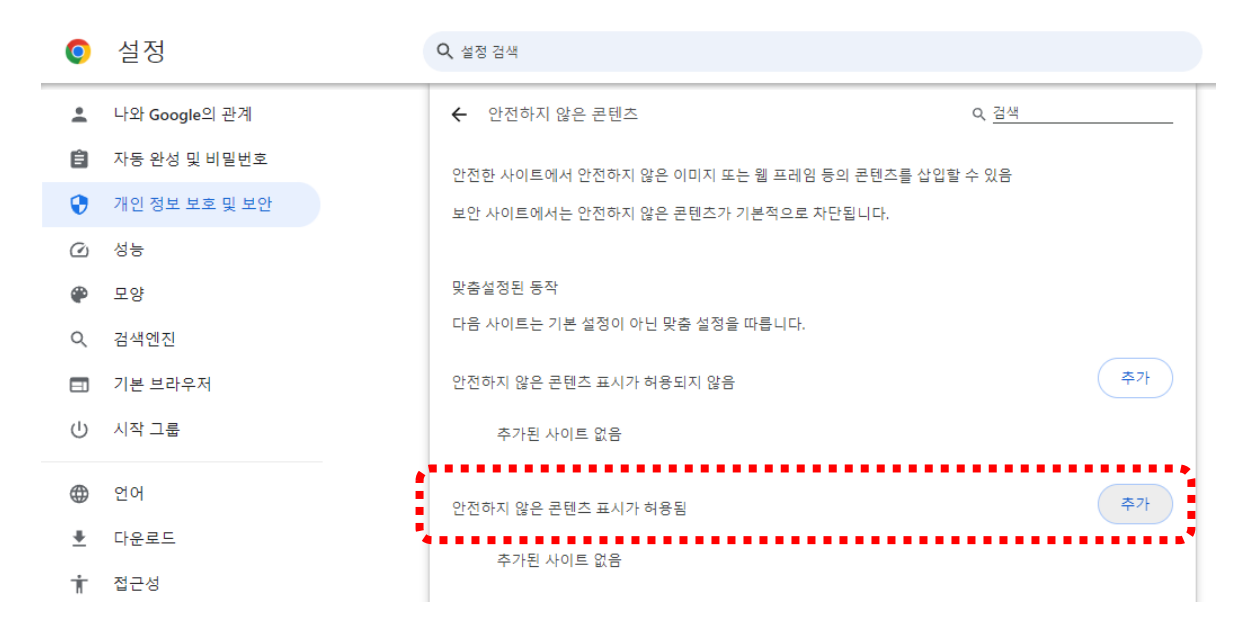

4. 기기 IP 주소 입력 후 (추가] 버튼 클릭 합니다.

| · <u>(</u> 설정            | Q, 설정 검색                         |                  |
|--------------------------|----------------------------------|------------------|
| 💄 나와 Google의 관계          | ← 안전하지 않은 콘텐즈                    | Q <u>검색</u>      |
| 🔒 자동 완성 및 비밀번호           | 안전한 사이트에서 안전하지 않은 이미지 또는 웹 프레임 ' | 등의 콘텐츠를 삽입할 수 있음 |
| 😯 개인 정보 보호 및 보안          | 보안 사이트에서는 안전하지 않은 콘텐츠가 기본적으로 치   | - 단됩니다.          |
| <ul> <li>④ 성능</li> </ul> |                                  |                  |
| 모양                       | 맞춤설정된 동작                         |                  |
| Q. 검색엔진                  | 다음 사이트는 기본 설정이 아닌 맞춤 설정을 따릅니다.   |                  |
| ■ 기본 브라우저                | 안전하지 않은 콘텐츠 표시가 혀용되지 않음          | 추가               |
| ∪ 시작 그룹                  | 추가된 사이트 없음                       |                  |
| ⊕ 언어                     |                                  | <b>本7</b> t      |
|                          | 사이트 수가                           |                  |
| ★ 접근성                    | 192.168.0.100                    |                  |
| 🔧 시스템                    |                                  |                  |
| ④ 설정 초기화                 |                                  | 취소 추가            |
| 🛊 확장 프로그램 🖸              |                                  |                  |
| ⓒ Chrome 정보              |                                  |                  |

5. 추가가 완료되면 문서 추출 작업 진행 합니다.